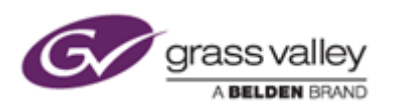

グラスバレ一株式会社

## EDIUS Pro 8 日本語版への変更手順のご案内

※本作業はインターネットへ接続された状態で行う必要があります。

## 1. 認証されている [EDIUS 8 CN] ライセンスを解除する

① タスクトレイ内の [GV License Manager ] を右クリックします。(Windows 画面右下の赤いアイコン)

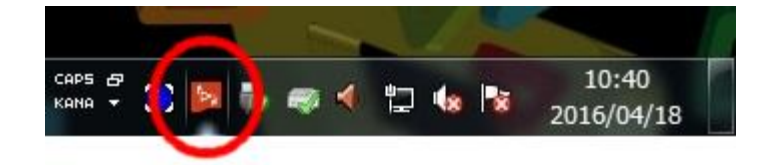

② [ ライセンス一覧 ] をクリックします。

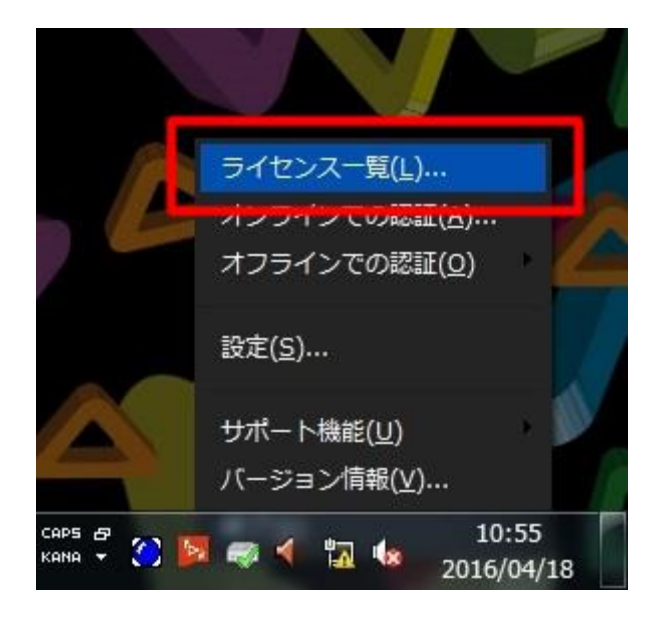

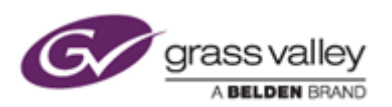

③ [EDIUS Pro 8 CN]を右クリックし、[オンラインでの認証の解除]をクリックします。

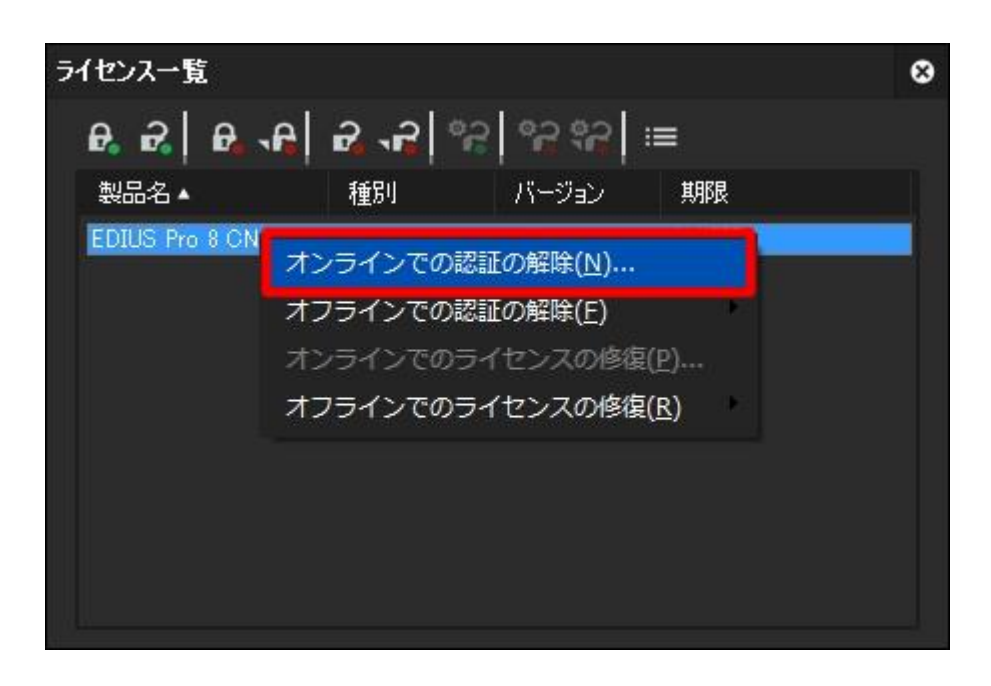

④ 認証解除の確認画面が表示されますので、[ はい ] をクリックします。

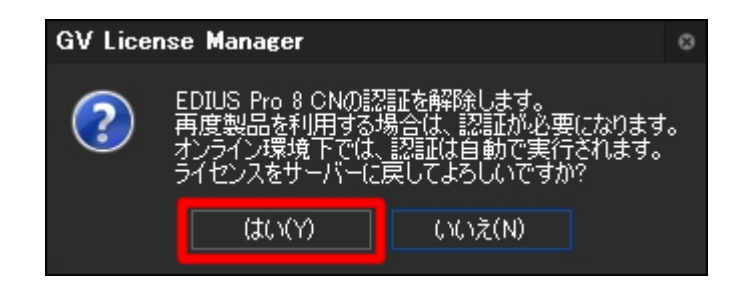

⑤ しばらくすると認証が解除されるので、[OK]をクリックしてください。

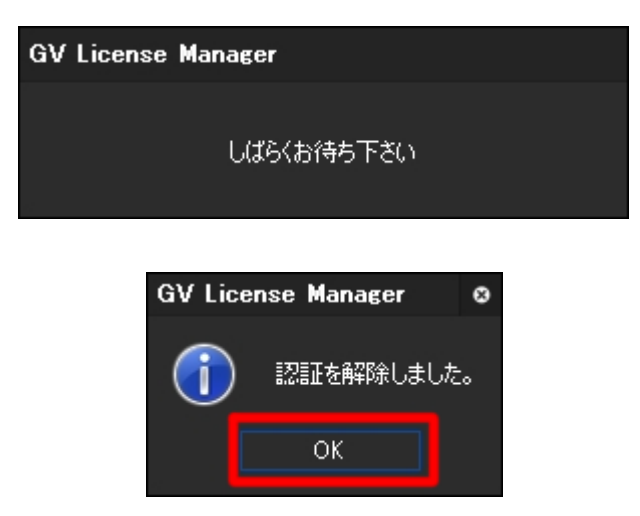

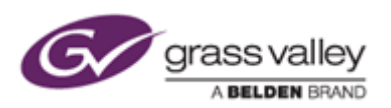

## 2. 新しいシリアルナンバーで認証を行う

① [オンラインでの認証]ボタンをクリックします。

| Þ                                                                                                    | イセンス一覧 | • |    |       |    | 8 |
|----------------------------------------------------------------------------------------------------|--------|---|----|-------|----|---|
| િ છે છે છે. આ ગામ આ ગામ આ ગામ આ ગામ આ ગામ આ ગામ આ ગામ આ ગામ આ ગામ આ ગામ આ ગામ આ ગામ આ ગામ આ ગામ આ ગામ આ ગામ આ ગ |        |   |    |       |    |   |
|                                                                                                    | 製品名▲   |   | 種別 | バージョン | 期限 |   |
|                                                                                                    |        |   |    |       |    |   |
|                                                                                                    |        |   |    |       |    |   |
|                                                                                                    |        |   |    |       |    |   |
|                                                                                                    |        |   |    |       |    |   |
|                                                                                                    |        |   |    |       |    |   |
|                                                                                                    |        |   |    |       |    |   |
|                                                                                                    |        |   |    |       |    |   |
|                                                                                                    |        |   |    |       |    |   |

② シリアルナンバー入力画面に新しく発行されたシリアルナンバーを入力し、[OK]をクリックしてください。

| GV License Manager |        |    |       |             |   | ( | 8 |
|--------------------|--------|----|-------|-------------|---|---|---|
| シリアルナンバーを入力して下さい。  |        |    |       |             |   |   |   |
|                    |        |    |       |             |   |   |   |
|                    | 123456 |    | ABODE | FGHIJKLMNOI | P |   |   |
|                    |        | OK |       | キャンセル       |   |   |   |

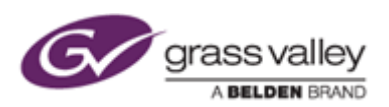

③ しばらくすると認証が完了するので、[OK]をクリックしてください。

| GV License Manager   |                 |   |  |  |  |  |  |
|----------------------|-----------------|---|--|--|--|--|--|
| オンラインで認証処理中です        |                 |   |  |  |  |  |  |
| GV License Manager Ø |                 |   |  |  |  |  |  |
| i                    | シリアルナンバーを登録しました | • |  |  |  |  |  |
|                      | ОК              |   |  |  |  |  |  |

④ 認証の完了後、[EDIUS Pro 8] のライセンスが表示されていることを確認してください。

| ライセンス一覧( |             |          |                                                                                                    |             |      |  |
|----------|-------------|----------|----------------------------------------------------------------------------------------------------|-------------|------|--|
|          | ₽. 2.   ₽.  | <b>.</b> | r<br>197 - 197 - 197<br>197 - 197 - | ို ့ဗီ နီဗီ | ≣    |  |
|          | 製品名         |          | 種別                                                                                                    | バージョン       | 期限   |  |
|          | EDIUS Pro 8 |          |                                                                                                    | 8.00        | 無其那艮 |  |

- ⑤ 右上の×ボタンをクリックしてライセンス一覧を終了します。
- ⑥ EDIUS を起動し、表示が日本語になっていることを確認してください。